2-634-401-32 (1)

### **SONY**

# Data Projector

Manual de instrucciones de "Memory Stick"

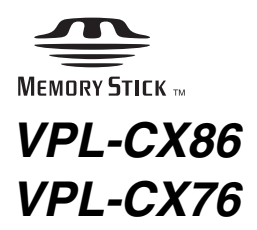

© 2005 Sony Corporation

### Contenido

### Generalidades

| Características           | .4  |
|---------------------------|-----|
| Precauciones              | . 5 |
| Acerca de este manual     | . 5 |
| Acerca del "Memory Stick" | . 6 |

### Configuración

| Uso del "Memory Stick"             | 11 |
|------------------------------------|----|
| Funcionamiento de la página Inicio |    |
| Memory Stick                       | 12 |

### Visualización de la diapositiva

| Material de diapositivas para una     |
|---------------------------------------|
| presentación                          |
| — Visor de presentaciones13           |
| Ejecución inmediata de la             |
| presentación de diapositivas14        |
| Cambio del modo de visualización      |
| de archivos14                         |
| Repetición de la presentación de      |
| diapositivas15                        |
| Inicio de una presentación de         |
| diapositivas desde la imagen de       |
| índice seleccionada15                 |
| Configuración de la función de        |
| ejecución automática15                |
| Presentación con un archivo de imagen |
| — Visor de imágenes 16                |
| Inicio de una presentación de         |
| diapositivas desde la imagen de       |
| índice seleccionada18                 |
|                                       |

| Presentación de un archivo de  |
|--------------------------------|
| imagen en modo de pantalla     |
| completa18                     |
| Ejecución inmediata de la      |
| presentación de diapositivas18 |
| Reproducción de un archivo de  |
| película19                     |
| Ejecución inmediata de la      |
| presentación de diapositivas20 |
|                                |

## Ajuste/Visualización de un archivo de imagen

| Funcionamiento de un archivo de       |
|---------------------------------------|
| imagen21                              |
| Protección de un archivo              |
| importante24                          |
| Giro de un archivo de imagen24        |
| Registro de un archivo como           |
| imagen de inicio24                    |
| Eliminación de un archivo de          |
| imagen24                              |
| Visualización/ocultación de la        |
| información de archivo de             |
| imagen24                              |
| Conmutación del sonido de un          |
| archivo de película25                 |
| Organización de los archivos de       |
| imagen25                              |
| Visualización sólo de los archivos de |
| imagen fija o sólo de los archivos    |
| de película25                         |
|                                       |

### Ajustes útiles

| Visualización sólo de los archivos de |  |
|---------------------------------------|--|
| imagen grabados con una cámara        |  |
| digital26                             |  |
| Inicio automático de una presentación |  |
| — Ejecución automática27              |  |
| Proyección de un archivo seleccionado |  |
| con la alimentación activada          |  |
| — Inicio28                            |  |

### Funcionamiento del "Memory Stick"

| Visualización de la información del |    |
|-------------------------------------|----|
| "Memory Stick"                      | 29 |
| Formatear un "Memory Stick"         | 29 |

### Otros

Solución de problemas ......30

### Características

Si memoriza en el "Memory Stick" material de presentación convertido mediante Projector Station for Presentation (software suministrado) o un archivo de imagen grabado mediante una cámara digital, podrá realizar fácilmente las presentaciones sin utilizar un ordenador.

### Visor de presentaciones

Después de convertir archivos de Microsoft PowerPoint mediante Projector Station for Presentation en un archivo que ofrece el mayor número de ventajas para proyectarlo en el proyector, podrá realizar la presentación de diapositivas.

### Visor de imágenes

Para realizar una presentación de diapositivas en la pantalla, puede utilizar un archivo de imagen JPEG (compatible con DCF<sup>1)</sup>) grabado con una cámara digital y un archivo de película MPEG1 grabado con Sony MPEG MOVIE, etc. También puede ajustar el efecto al visualizar la diapositiva y la manera (automática o manual) en la que se intercambia.

Archivos MPEG1 que se pueden utilizar: MPEG MOVIE, MPEG MOVIE AD, MPEG MOVIE EX, MPEG MOVIE HQ, MPEG MOVIE HQX, MPEG MOVIE CV, MPEG1 de VAIO Giga pocket (equivalente a un Video CD)

 DCF: Design rules for Camera File systems = Reglas de diseño para sistemas de archivos de cámara

### Modo de cámara digital

Esta unidad puede utilizarse para seleccionar y visualizar archivos de imagen JPEG y MPEG1 grabados con una cámara digital (compatible con DCF) pero únicamente de entre los archivos de imagen almacenados en un "Memory Stick".

### Ejecución automática

Cuando se inserta en la ranura para "Memory Stick" el "Memory Stick" con el archivo de imagen para el que se ha establecido la función de ejecución automática mediante Projector Station for Presentation o la página de inicio de Memory Stick, la entrada cambia automáticamente a "Memory Stick" y se inicia la presentación de diapositivas.

#### Inicio

Al activar la alimentación, el archivo de imagen seleccionado se proyecta durante 30 segundos aproximadamente. Puede ajustar el enfoque y el zoom sin señal de otro equipo.

También puede seleccionar la imagen original o el archivo de imagen registrado en el "Memory Stick".

# Generalidades

### Precauciones

- Para evitar pérdidas de datos, realice copias de seguridad de los datos con frecuencia. Sony no será responsable, en ningún caso, de las pérdidas de datos que puedan producirse.
- La grabación no autorizada puede ir en contra de lo establecido por las leyes de copyright.
- Sony puede modificar o cambiar el software sin previo aviso.

# Acerca de este manual

En este manual se describen las operaciones necesarias para ver los archivos de imagen almacenados en el "Memory Stick".

Para obtener información detallada sobre la creación del material de presentación, consulte el "Manual de instrucciones de Projector Station for Presentation" (CD-ROM, suministrado).

Con respecto a las operaciones que no realice el "Memory Stick", consulte el manual de instrucciones suministradas.

### Acerca del "Memory Stick"

### En "Memory Stick"

"Memory Stick" es un soporte de grabación IC de tamaño compacto con gran capacidad. Se ha diseñado no sólo para intercambiar y compartir datos digitales entre productos compatibles con "Memory Stick", sino también para servir como medio de almacenamiento externo insertable y extraíble para guardar datos.

"Memory Stick" ofrece dos tamaños diferentes: el tamaño estándar y el tamaño "Duo", más pequeño. "Memory Stick Duo" puede adquirir el mismo tamaño que el "Memory Stick" estándar si se inserta en un adaptador Memory Stick Duo, así que también sirve para los productos compatibles con "Memory Stick" de tamaño estándar.

Nuestra gama también incluye otros tipos de soportes. "Memory Stick PRO" y "Memory Stick PRO Duo" tienen mayor capacidad de almacenamiento.

### Tipos de "Memory Stick"

Los "Memory Stick" están disponibles en los seis tipos siguientes, que satisfacen diversas necesidades funcionales.

- "Memory Stick Duo"
   Está equipado con la tecnología de protección de copyright "MagicGate", y sólo puede utilizarse en productos compatibles con "Memory Stick Duo".
- "Memory Stick"

"Memory Stick" almacena datos de cualquier tipo excepto datos protegidos por copyright, que requieren la tecnología de protección "MagicGate". • "Memory Stick" (compatible con "MagicGate"/alta velocidad de transferencia de datos)

Está equipado con la tecnología de protección de copyright "MagicGate" y permite la transferencia de datos a alta velocidad. Este "Memory Stick" puede utilizarse con los dispositivos compatibles con "Memory Stick", los dispositivos compatibles con "MagicGate Memory Stick" y los compatibles con "Memory Stick PRO"\*. El proyector no es compatible con la función de transferencia de datos a alta velocidad de este "Memory Stick".

- \* El funcionamiento en todos los dispositivos compatibles no está garantizado.
- "MagicGate Memory Stick" Está equipado con la tecnología de protección de copyright "MagicGate".
- "Memory Stick-ROM" "Memory Stick-ROM" almacena datos pregrabados, de sólo lectura. No es posible grabar en un "Memory Stick-ROM" ni borrar los datos pregrabados.
- "Memory Stick" (con función de selección de memoria)

Este "Memory Stick" contiene memoria plural (128MB).

Puede seleccionar la memoria a utilizar para cualquier propósito mediante el conmutador de selección de memoria que se encuentra al dorso del "Memory Stick". No es posible utilizar toda la memoria disponible al mismo tiempo o continuamente.

### Tipos de "Memory Stick" disponibles para el proyector

#### Diagrama de compatibilidad de soportes "Memory Stick"

|                                                                                                    | Grabación/<br>Reproducción |
|----------------------------------------------------------------------------------------------------|----------------------------|
| "Memory Stick"<br>"Memory Stick" (con<br>función de selección de<br>memoria)<br>"Memory Stick Duo"                                                                                                 | 0                          |
| "Memory Stick" (compatible<br>con "MagicGate"/alta<br>velocidad de transferencia de<br>datos)<br>"Memory Stick Duo"<br>(compatible con<br>"MagicGate"/alta velocidad<br>de transferencia de datos) | O <sup>*1*2</sup>          |
| "Memory Stick-ROM"                                                                                                    | sólo<br>reproducción       |
| "MagicGate Memory Stick"<br>"MagicGate Memory Stick<br>Duo"                                                                                                    | O*1                        |
| "Memory Stick PRO"<br>"Memory Stick PRO Duo"                                                                                                    | O*1*2*3                    |

- \*1: No es posible grabar ni reproducir datos que requieran funciones "MagicGate".
- \*2: No permite la transferencia de datos a alta velocidad mediante una interfaz paralela.
- \*3: El proyector ha demostrado poder utilizarse con un "Memory Stick PRO" de 1 GB fabricado por Sony Corporation. No se ha demostrado que el proyector pueda utilizarse con un "Memory Stick PRO" que supere 1 GB de capacidad. Además, el proyector no es compatible con "Memory Stick PRO" que superen 2 GB de capacidad.
- No se garantiza el funcionamiento del proyector si se utiliza "Memory Stick" o "Memory Stick PRO" de otros fabricantes.
- Cuando utilice un "Memory Stick Duo" en el VPL-CX86, inserte siempre el "Memory Stick Duo" en el adaptador Memory Stick Duo que se vende por separado. Si inserta un "Memory Stick Duo" sin el adaptador Memory Stick Duo, es posible que no pueda retirar el "Memory Stick Duo".

#### Nota sobre "Memory Stick PRO" y "Memory Stick" (compatibles con "MagicGate"/alta velocidad de transferencia de datos)

En cuando a "Memory Stick PRO" y "Memory Stick" (compatibles con "MagicGate"/alta velocidad de transferencia de datos), el proyector no es compatible con la transferencia de datos a alta velocidad a través de una interfaz paralela.

#### Nota sobre "Memory Stick" (compatibles con "MagicGate"/alta velocidad de transferencia de datos)

La velocidad de transferencia al utilizar "Memory Stick" (compatibles con "MagicGate"/alta velocidad de transferencia de datos) varía y depende de los productos compatibles con "Memory Stick".

### Nota sobre la capacidad de memoria de "Memory Stick PRO"

Las características de "Memory Stick PRO" varían y dependen del diseño de los dispositivos de hardware que los utilizan. Ranura de soporte "Memory Stick PRO": El proyector

- no es compatible con la tecnología de protección de copyright "MagicGate".
- no es compatible con la función de seguridad de control de acceso.

#### Nota sobre "Memory Stick Duo"/ "Memory Stick PRO Duo"

#### Para VPL-CX86:

- Para utilizar un "Memory Stick Duo"/ "Memory Stick PRO Duo" con esta unidad, instálelo en un adaptador Memory Stick Duo antes de insertarlo en la unidad. Si inserta un "Memory Stick Duo"/ "Memory Stick PRO Duo" sin el adaptador Memory Stick Duo, es posible que no pueda retirar el "Memory Stick Duo"/"Memory Stick PRO Duo".
- Asegúrese de insertar el "Memory Stick Duo"/"Memory Stick PRO Duo" en el adaptador con la orientación correcta.
- Asegúrese de insertar el adaptador Memory Stick Duo con la orientación correcta. Si no lo hace así, la unidad puede dañarse.
- No inserte un adaptador Memory Stick Duo que no tenga instalado un "Memory Stick Duo"/"Memory Stick PRO Duo". Si lo hace así, puede provocar que la unidad se averíe.

#### Para VPL-CX76:

Este producto dispone de una ranura que acepta tanto el tamaño estándar como el tamaño Duo. Todos los productos que tienen una ranura como ésta incorporan un sistema que mide automáticamente el tamaño del soporte que se inserta. Por este motivo, con este producto es posible utilizar tanto "Memory Stick" de tamaño estándar como "Memory Stick Duo", de tamaño menor, sin necesidad de adaptador Memory Stick Duo.

- No inserte varios "Memory Stick" al mismo tiempo. Podrían dañar el producto.
- Cuando utilice "Memory Stick Duo" en este producto, asegúrese de insertarlos con la orientación correcta. Si los inserta con la orientación equivocada podría causar daños al producto.
- Los "Memory Stick Duo" deben conservarse fuera del alcance de niños pequeños, para evitar que se los traguen accidentalmente.
- Cuando utilice un "Memory Stick Duo" con esta unidad, no utilice con él el adaptador Memory Stick Duo.

### Capacidad de archivo disponible

Esta unidad se ha diseñado para poder reproducir archivos de capacidad inferior a los 2 GB almacenados en el "Memory Stick".

### Nota sobre la velocidad de lectura y escritura de datos

La velocidad de lectura y escritura de datos puede variar según la combinación de "Memory Stick" y producto compatible con "Memory Stick" que utilice.

#### Nota sobre el control de acceso

Esta función habilita la clave única que posee cada producto para proteger los "Memory Stick" frente a lectura y escritura, de modo que nadie pueda acceder a datos confidenciales ni borrarlos. Este producto no puede leer ni escribir datos en un "Memory Stick" bloqueado por el control de acceso de otro producto. Si necesita que este producto lea o escriba datos en un soporte así, deberá desbloquear

### Nota sobre "Memory Stick" (con función de selección de memoria)

el soporte en el producto que lo bloqueó.

- No es posible utilizar toda la memoria disponible al mismo tiempo o continuamente.
- No utilice el conmutador de selección de memoria mientras el "Memory Stick" está conectado a cualquiera de los dispositivos compatibles que permiten el uso de esta función, ya que puede provocar una avería. Si utiliza la función de selección de memoria mientras el "Memory Stick" está conectado a un dispositivo compatible y se produce una avería, no se aplicará la garantía.
- Cuando utilice el conmutador de selección de memoria, asegúrese de mover firmemente el conmutador hasta el extremo. Si no lo desplaza completamente, puede provocar problemas o averías.
- Compruebe la selección de memoria del "Memory Stick" antes de insertarlo en la ranura Memory Stick del dispositivo compatible.

- Cuando utilice un "Memory Stick" con función de selección de memoria, puede utilizar el conmutador de selección de memoria para elegir el tipo de memoria. Dado que el dispositivo compatible sólo tendrá acceso a la memoria que usted seleccione, tenga en cuenta lo siguiente:
  - El proceso de formateado (inicialización) sólo se ejecuta para la memoria seleccionada.
  - La presentación de memoria restante sólo refleja la información de la memoria seleccionada.
  - La presentación de errores sólo refleja la información de la memoria seleccionada. Cada memoria se gestiona

individualmente al seleccionarla.

### ¿Qué es "MagicGate"?

"MagicGate" es un nombre genérico para una tecnología de protección de copyright desarrollada por Sony Corporation.

### Formato de almacenamiento de archivos

El material de las presentaciones convertido mediante Projector Station for Presentation se guarda en los siguientes formatos de archivo en el "Memory Stick".

- Archivos de imagen (compatibles con DCF) comprimidos en el formato JPEG (Joint Photographic Experts Group) (extensión .jpg).
- Archivo de presentación de proyector Sony (archivo SPP), que es un formato de archivo original de Sony. Este archivo integra información, como el destino y la información de configuración del archivo de imagen, etc.

### Antes de utilizar un "Memory Stick"

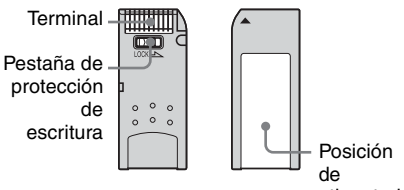

etiquetado

- Cuando establezca el interruptor de protección contra borrado del "Memory Stick" en Lock, no podrá grabar, editar ni borrar datos.
  - \* Algunos "Memory Stick" ("Memory Stick Duo") no incorporan interruptor de protección contra borrado. Cuando utilice un "Memory Stick" sin interruptor de protección contra borrado, tenga cuidado de no editar ni borrar datos por equivocación.
- Utilice un objeto afilado, tal como un bolígrafo, para mover la pestaña de protección contra borrado del "Memory Stick Duo"/Memory Stick PRO Duo.
- Los datos pueden dañarse si:
  - Se retira el "Memory Stick" o se apaga la unidad mientras se está leyendo o escribiendo datos.
  - Se utiliza el "Memory Stick" en un lugar sometido a los efectos de la electricidad estática o el ruido eléctrico.
- Es recomendable hacer una copia de seguridad de los datos importantes que se graben en el "Memory Stick".

- No adhiera en el espacio de la etiqueta del "Memory Stick" nada que no sea la etiqueta que se suministra.
- Adhiera la etiqueta de forma que no sobresalga de la posición de etiquetado.
- No ejerza presión al escribir en el área de anotaciones del "Memory Stick Duo"/ Memory Stick Duo.
- Transporte y almacene el "Memory Stick" dentro de su caja.
- No toque el terminal del "Memory Stick" con nada, incluidos dedos y objetos metálicos.

- No golpee, doble ni deje caer el "Memory Stick".
- No desmonte ni modifique el "Memory Stick".
- No permita que el "Memory Stick" se moje.
- No utilice ni conserve sus "Memory Stick" en estas condiciones:
  - Lugares extremadamente calurosos, tales como un automóvil aparcado al sol
  - Bajo la luz directa del sol
  - En lugares muy húmedos o expuestos a sustancias corrosivas

### Acerca del formateo del "Memory Stick"

Cuando los "Memory Stick" salen de fábrica, se encuentran formateados en un formato estándar especial. Cuando formatee un "Memory Stick", es recomendable que lo haga en esta unidad.

#### Tenga cuidado cuando formatee "Memory Stick" en un ordenador personal

Preste atención a los puntos siguientes cuando formatee un "Memory Stick" en un ordenador personal.

No se garantiza que los "Memory Stick" formateados en un ordenador personal funcionen en esta unidad. Para utilizar un "Memory Stick" formateado en un ordenador personal, el "Memory Stick" debe formatearse de nuevo en esta unidad. Si no se formatea de nuevo, todos los datos almacenados en el "Memory Stick" se perderán.

### Notas sobre compatibilidad de datos de imagen

Los archivos de datos de imagen guardados en un "Memory Stick" mediante el uso de este software cumplen con Design Rules for camera File Systems, norma universal establecida por JEITA (Japan Electronics and Information Technology Industries Association).

El archivo JPEG convertido mediante Adobe Photoshop, etc. debe convertirse de nuevo en formato JPEG (compatible con DCF) mediante Projector Station for Presentation.

### Indicador de acceso

Si el indicador de acceso está iluminado o parpadeando, se están leyendo o escribiendo datos en el "Memory Stick". No mueva el ordenador ni el proyector ni los someta a sacudidas. No apague la alimentación del ordenador ni del proyector, ni retire el "Memory Stick". Esto puede dañar los datos.

#### Acerca de las marcas comerciales

- Microsoft y PowerPoint son marcas comerciales registradas y marcas comerciales de Microsoft Corporation en Estados Unidos y en otros países.
- Adobe y Photoshop son marcas comerciales registradas o marcas comerciales de Adobe Systems Incorporated en Estados Unidos y en otros países.
- Compact Flash es una marca comercial de SanDisk Corporation en Estados Unidos.
- VAIO es una marca comercial de Sony Corporation.
- "Memory Stick" y son marcas comerciales de Sony Corporation.
- "Memory Stick Duo" y MEMORY STICK DUD son marcas comerciales de Sony Corporation.
- "Memory Stick PRO" y MEMORY STICK PRO son marcas comerciales de Sony Corporation.
- "Memory Stick PRO Duo" y MEMORY STICK PRO Duo son marcas comerciales de Sony Corporation.
- "Memory Stick-ROM" y MEMORY 5TIEK-ROM son marcas comerciales de Sony Corporation.
- "MagicGate Memory Stick" es una marca comercial de Sony Corporation.
- "MagicGate" y MAGICGATE son marcas comerciales de Sony Corporation.

### Uso del "Memory Stick"

Inserte el "Memory Stick" en la ranura Memory Stick que se encuentra a un lado del proyector, hasta que encaje en su lugar.

### Para VPL-CX86

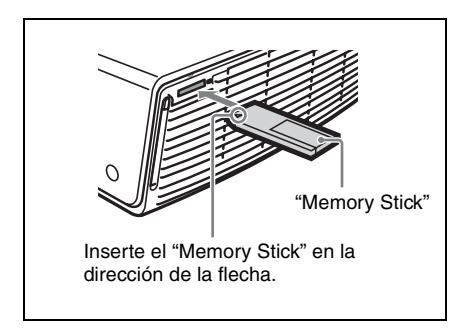

### Para VPL-CX76

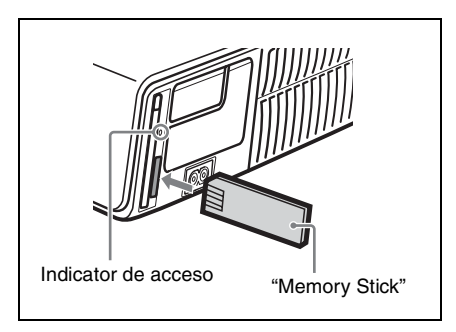

### Notas

- Inserte el "Memory Stick" con la marca de flecha apuntando a la ranura de Memory Stick.
- No inserte el "Memory Stick" en la ranura de la tarjeta de red LAN.
- No es posible insertar el "Memory Stick" en la ranura de la tarjeta de red LAN, aunque se utilice el adaptador Memory Stick Duo compatible con la ranura Compact Flash.
- No es posible acceder a un "Memory Stick" insertado en la ranura Memory Stick del proyector desde Projector Station for Presentation.

### Para retirar el "Memory Stick"

Cuando el indicador de acceso esté apagado, presione el "Memory Stick" y retire la mano. Extraiga el "Memory Stick" cuando se haya liberado el bloqueo.

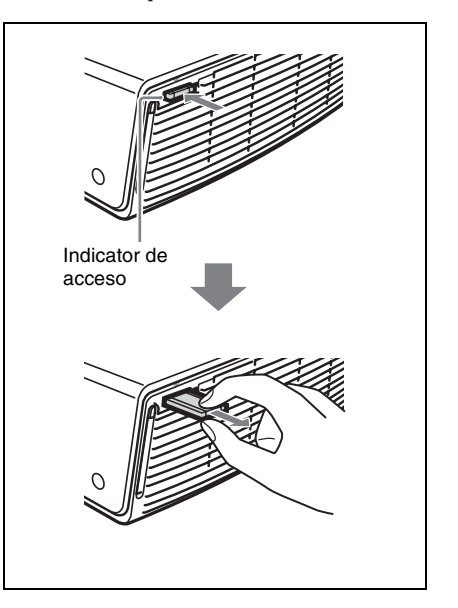

### Funcionamiento de la página Inicio Memory Stick

La pantalla inicial de entrada de "Memory Stick" es la página Inicio Memory Stick. La página Inicio Memory Stick se utiliza para configurar y ejecutar eventos (p.e., seleccionar el visor), configurar las funciones de ejecución automática e inicio, y formatear el "Memory Stick". En la parte inferior de la página Inicio Memory Stick se muestra la guía de operaciones de teclado. Utilice el mando a distancia o el panel de control para realizar ajustes. El elemento seleccionado se muestra en amarillo.

Para obtener información detallada sobre cada operación, consulte la página correspondiente.

 Pulse la tecla para seleccionar "Memory Stick".
 Aparece la página Inicio Memory Stick.

#### Marca de Inicio Memory Stick

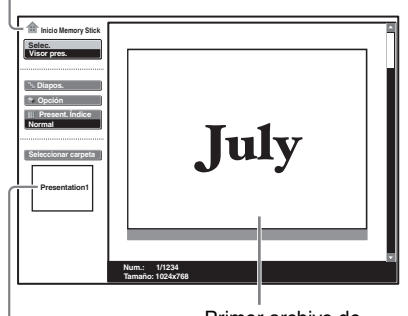

Título o nombre de carpeta del contenido seleccionado

Primer archivo de imagen del contenido seleccionado

- 2 Utilice la tecla ↑ o ↓ para seleccionar el elemento que desee y, a continuación, pulse la tecla ENTER.
- 3 Utilice la tecla ↑ o ↓ para configurar el elemento y, a continuación, pulse la tecla ENTER.

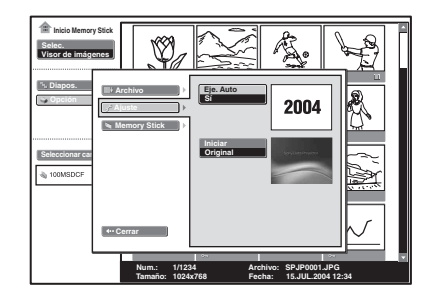

### Visualización de la diapositiva

### Material de diapositivas para una presentación — Visor de presentaciones

Después de convertir archivos de Microsoft PowerPoint mediante Projector Station for Presentation en un archivo que ofrece el mayor número de ventajas para proyectarlo en el proyector, podrá realizar la presentación de diapositivas.

Para obtener información detallada sobre la creación del material de presentación, consulte el manual de instrucciones de Projector Station for Presentation (CD-ROM, suministrado).

1 Pulse la tecla 🛖 para seleccionar "Memory Stick".

Aparece la página Inicio Memory Stick.

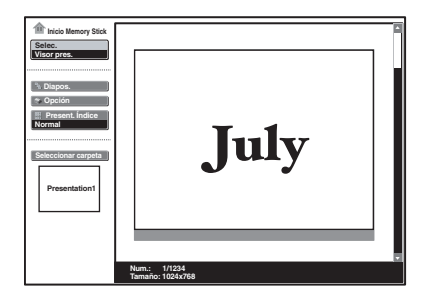

2 Seleccione "Selec." y, a continuación, pulse la tecla ENTER. Aparecerá una lista desplegable.

heit letnory Stat
 Henne T1225
 Transfer 102578

- **3** Seleccione "Visor pres." y, a continuación, pulse la tecla ENTER.
- 4 Seleccione "Seleccionar carpeta" y, a continuación, pulse la tecla ENTER. Aparecerá el menú Seleccionar carpeta.

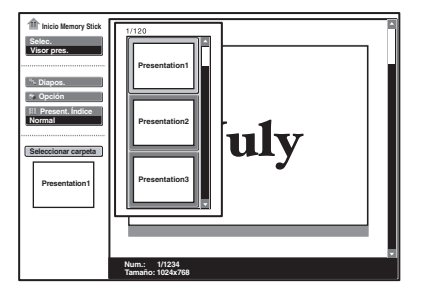

El Visor de presentaciones puede seleccionar el "contenido" en unidades de una carpeta con varios archivos JPEG. En la ilustración anterior, hay tres contenidos de material de presentación: Presentation 1, Presentation 2 y Presentation 3.

Si desea seleccionar el contenido que no se muestra, pulse la tecla  $\rightarrow$ , para seleccionar la barra de desplazamiento del menú Seleccionar carpeta, y pulse la tecla  $\clubsuit$  o  $\bigstar$ . Aparecen los tres lotes de contenido siguientes.

**5** Seleccione el contenido para la presentación y pulse la tecla ENTER. Aparecerán el título del material de presentación seleccionado y el primer archivo de imagen.

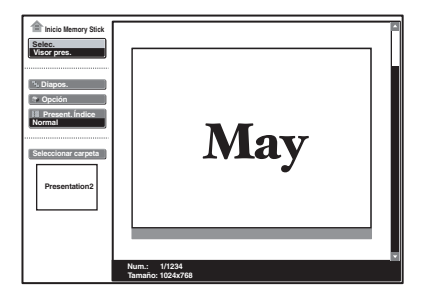

- **6** Seleccione "Diapos." y, a continuación, pulse la tecla ENTER.
- **7** Seleccione "Inicio" y, a continuación, pulse la tecla ENTER.

#### Para ejecutar la presentación de diapositivas

Cuando cree materiales de presentación utilizando Projector Station for Presentation, si la configuración de presentación de diapositivas está establecida en "Auto", la presentación de diapositivas se ejecutará de acuerdo con la configuración realizada por Projector Station for Presentation. Cuando desee finalizar la presentación de diapositivas, pulse la tecla De o ENTER. Si la presentación de diapositivas está ajustada en "Manual", pulse las siguientes teclas para proseguir con la presentación de diapositivas.

→: para visualizar la diapositiva subsiguiente

para visualizar la diapositiva anterior
 para finalizar la presentación de diapositivas

#### Para volver a la página Inicio Memory Stick antes de ejecutar la presentación de diapositivas

Seleccione "Cerrar" para volver a Inicio "Memory Stick" antes de ejecutar la presentación de diapositivas en el Paso **6** de "Material de diapositivas para una presentación — Visor de presentaciones".

### Ejecución inmediata de la presentación de diapositivas

Dado que los ajustes se memorizan aunque se cambie la entrada después de realizar las configuraciones delos pasos **1** a **5** de "Material de diapositivas para una presentación — Visor de presentaciones", pulse la tecla del mando a distancia en el momento de iniciar la presentación. La entrada cambia a "Memory Stick". Pulse de nuevo la tecla y la presentación se iniciará de forma inmediata. Para finalizar la presentación de diapositivas, pulse la tecla o ENTER si el ajuste de la presentación de diapositivas es "Auto", o la tecla si el ajuste de la presentación de diapositivas es "Manual".

### Cambio del modo de visualización de archivos

Puede visualizar un solo archivo de imagen (modo Normal) o miniaturas de los archivos de imagen (modo Miniatura).

- **1** Seleccione "Present. Índice" en Inicio Memory Stick y, a continuación, pulse la tecla ENTER.
- **2** Seleccione el ajuste y, a continuación, pulse la tecla ENTER.

Normal: para visualizar un archivo de imagen

**Miniatura:** para visualizar miniaturas de los archivos de imagen en los contenidos seleccionados

### Repetición de la presentación de diapositivas

- 1 Seleccione "Diapos." en Inicio Memory Stick y, a continuación, pulse la tecla ENTER.
- Seleccione "Repetir" y, a continuación, pulse la tecla ENTER.
   Sí: para ejecutar la presentación de diapositivas repetidamente
   No: para ejecutar la presentación de dispositivas una sola vez

### Inicio de una presentación de diapositivas desde la imagen de índice seleccionada

Para realizar una presentación de diapositivas puede seleccionar una miniatura en el modo normal o en el modo de presentación de miniaturas.

- Pulse la tecla ↑, ↓, ← o → para seleccionar el archivo de imagen desde el que desea iniciar la presentación de diapositivas y, a continuación, pulse la tecla ENTER.
- 2 Pulse la tecla ↑ o ↓ para seleccionar "Diapos." en el menú de configuración de imagen y, a continuación, pulse la tecla ENTER.

#### Configuración de la función de ejecución automática

Cuando almacene en el "Memory Stick" el archivo de presentación para el que está establecida la función de ejecución automática y lo inserte en la ranura "Memory Stick" del proyector, el canal de entrada cambiará automáticamente a "Memory Stick" y se iniciará la presentación de diapositivas.

- 1 Seleccione el archivo que desee utilizar para la presentación en Inicio Memory Stick y, a continuación, pulse la tecla ENTER.
- **2** Seleccione "Eje. Auto" y, a continuación, pulse la tecla ENTER.

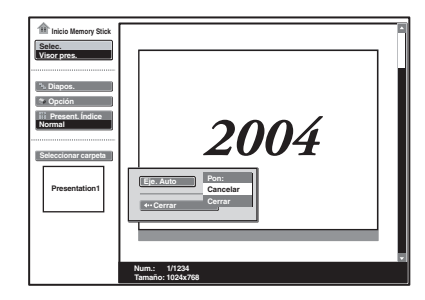

 Seleccione el elemento que desee ajustar y pulse la tecla ENTER.
 Pon: para establecer la función de ejecución automática del archivo Cancelar: para cancelar la función de ejecución automática del archivo Cerrar: para no ajustar la función de ejecución automática del archivo

- Sólo es posible ajustar la función de ejecución automática de un archivo de presentación por "Memory Stick".
- Para utilizar la función de ejecución automática, ajuste "Eje. Auto" en "Sí" como se describe en "Inicio automático de una presentación — Ejecución automática" en la página 27.

### Presentación con un archivo de imagen — Visor de imágenes

Para crear una presentación de diapositivas, puede utilizar archivos de imagen fija (compatibles con DCF) en formato JPEG grabadas por una cámara digital o archivos de imagen en movimiento en formato MPEG1 grabados por Sony MPEG MOVIE etc.

Para obtener información detallada sobre las operaciones relacionadas con archivos de imagen, etc. consulte "Funcionamiento de un archivo de imagen" en la página 21.

 Pulse la tecla para seleccionar el "Memory Stick".

Aparece Inicio Memory Stick.

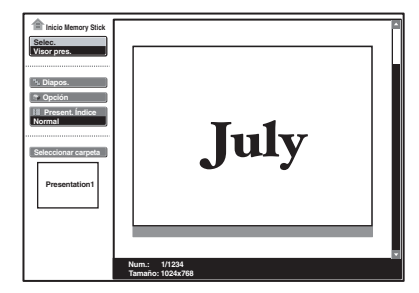

2 Seleccione "Selec." y, a continuación, pulse la tecla ENTER. Aparecerá una lista desplegable.

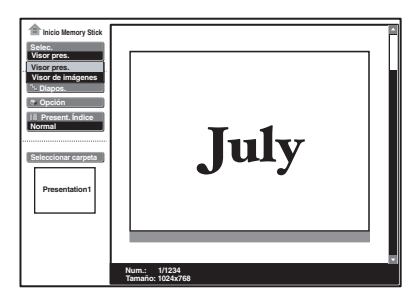

3 Seleccione "Visor de imágenes" y, a continuación, pulse la tecla ENTER. Aparecerán miniaturas de los archivos de imagen de la carpeta seleccionada.

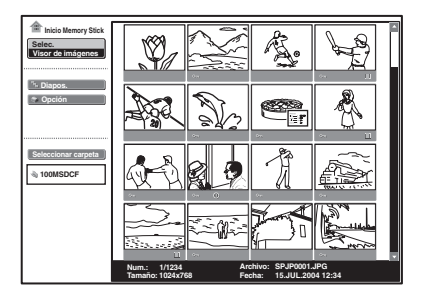

**ο**<sub>π</sub> : Aparece cuando un archivo está protegido.

 Aparece cuando hay un archivo de inicio establecido.
 Icono Película

4 Seleccione "Seleccionar carpeta" y, a continuación, pulse la tecla ENTER. Aparecerá el menú Seleccionar carpeta.

Carpetas incluidas en la carpeta actual

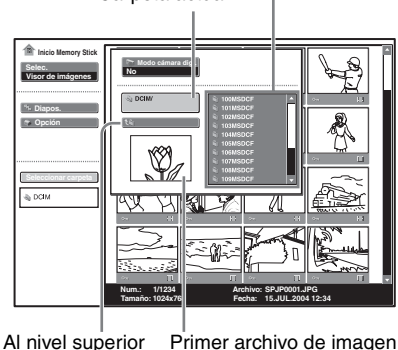

liver superior

P<sup>r</sup>imer archivo de imagen de la carpeta actual 5 Seleccione la carpeta actual con la tecla ↓ o ↑ y, a continuación, pulse la tecla → para seleccionar el menú Seleccionar carpeta.

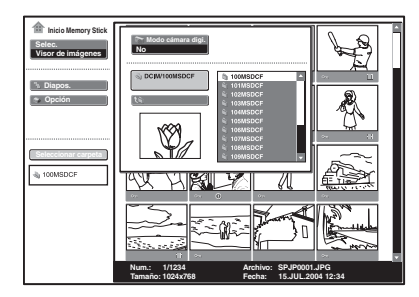

**6** Seleccione la carpeta para la presentación y, a continuación, pulse la tecla ENTER.

Aparecerán el título y el primer archivo de imagen de la carpeta seleccionada. Si desea seleccionar las carpetas que no se muestran, pulse la tecla  $\rightarrow$ , para seleccionar la barra de desplazamiento del menú Seleccionar carpetas, y pulse la tecla  $\clubsuit$  o  $\clubsuit$ . Aparecerán las siguientes 10 carpetas.

7 Seleccione "Diapos." en Inicio Memory Stick y, a continuación, pulse la tecla ENTER.

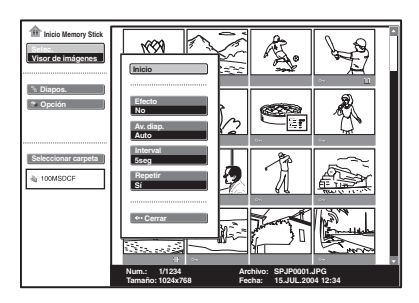

Efecto: para establecer el efecto cuando se muestra la diapositiva Av. diap.: para ajustar la visualización automática o manual de diapositivas Interval: para establecer el período de visualización de una diapositiva El tiempo es aproximado. Cuando "Av. diap." se establece en "Manual", no funciona.

**Repetir:** para ejecutar la presentación de dispositivas repetidamente o una sola vez

- **8** Seleccione cada elemento y, a continuación, pulse la tecla ENTER.
- **9** Establezca cada elemento y, a continuación, pulse la tecla ENTER.
- **10** Seleccione "Inicio" y, a continuación, pulse la tecla ENTER.

#### Para ejecutar la presentación de diapositivas

Si se ajusta la opción "Av. diap." de la presentación de diapositivas en "Auto", las diapositivas cambian automáticamente. Cuando se selecciona un archivo de película, la película se reproduce automáticamente y, después de la reproducción, se muestra la siguiente diapositiva automáticamente. Cuando desee finalizar la presentación de diapositivas, pulse la tecla ⊕ o ENTER. Si está ajustada en "Manual", pulse las siguientes teclas para proseguir con la presentación de diapositivas. → : para visualizar la diapositiva

➡ : para visualizar la diapositiva subsiguiente

: para visualizar la diapositiva anterior
 : para finalizar la presentación de diapositivas

Si la opción "Av. diap." se ajusta en "Manual", la película no se reproduce y aparece la primera imagen del archivo de película. Al pulsar la tecla → aparece la diapositiva siguiente. Para reproducir la película, consulte "Reproducción de un archivo de película" en la página 19.

#### Para volver a la página Inicio Memory Stick antes de ejecutar la presentación de diapositivas

Seleccione "Cerrar" para volver a Inicio Memory Stick antes de ejecutar la presentación de diapositivas en el Paso **10** de "Presentación con un archivo de imagen — Visor de imágenes" (consulte página 16)

### Inicio de una presentación de diapositivas desde la imagen de índice seleccionada

Para realizar una presentación de diapositivas puede seleccionar una miniatura en el modo normal o en el modo de presentación de miniaturas.

- Pulse la tecla ↑, ↓, ← o → para seleccionar el archivo de imagen desde el que desea iniciar la presentación de diapositivas y, a continuación, pulse la tecla ENTER.
- 2 Pulse la tecla ↓ o ↑ para seleccionar "Diapos." en el menú de configuración de imagen y, a continuación, pulse la tecla ENTER.

### Presentación de un archivo de imagen en modo de pantalla completa

1 Seleccione un archivo de imagen de la pantalla de miniaturas y pulse la tecla ENTER.

 Seleccione "Pant. Completa" y, a continuación, pulse la tecla ENTER. El archivo de imagen seleccionado se agranda para llenar toda la pantalla.

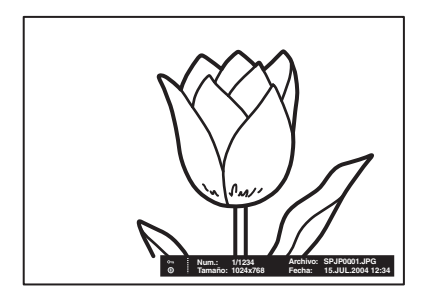

#### Para ejecutar la presentación de diapositivas con la imagen a pantalla completa

Pulse las teclas siguientes.

- → : para mostrar las diapositivas hacia adelante (la presentación de diapositivas finaliza en el último archivo de imagen).
- : para mostrar las diapositivas hacia atrás (la presentación de diapositivas finaliza en el primer archivo de imagen).
- 🖀 : para volver a Inicio Memory Stick

### Ejecución inmediata de la presentación de diapositivas

Dado que los ajustes se memorizan aunque se cambie la entrada después de realizar las configuraciones de los pasos **1** a **9** de "Presentación con un archivo de imagen — Visor de imágenes", pulse la tecla  $\bigoplus$  del mando a distancia en el momento de iniciar la presentación. La entrada cambia a "Memory Stick". Pulse de nuevo la tecla  $\bigoplus$  y la presentación de diapositivas se iniciará de forma inmediata. Para finalizar la presentación de diapositivas, pulse la tecla  $\bigoplus$  o ENTER si "Av. diap." está ajustado en "Auto", o la tecla  $\bigoplus$  si "Av. diap." está ajustado en "Manual".

### Reproducción de un archivo de película

Si "Av. diap." está establecido en "Manual", puede utilizar el Reproductor de películas que se muestra en la pantalla para reproducir una película. Para iniciar la reproducción de películas, también puede seleccionar un archivo de película en el modo de visualización de miniaturas.

#### Notas

- Si "Av. diap." está establecido en "Auto", no es posible mostrar el Reproductor de películas.
- La unidad puede reproducir archivos de película MPEG1 grabados por Sony MPEG MOVIE, etc. (es posible que a veces se produzcan saltos en las películas durante su reproducción.)
   Archivos MPEG1 que se pueden utilizar: MPEG MOVIE AD/EX/HQ/HQX/CV,

MPEG1 de VAIO Giga pocket (equivalente a un Video CD).

- Siga los pasos 1 a 7 de "Presentación con un archivo de imagen — Visor de imágenes".
- 2 Establezca "Av. diap." en "Manual" en el menú de configuración de la presentación de diapositivas.

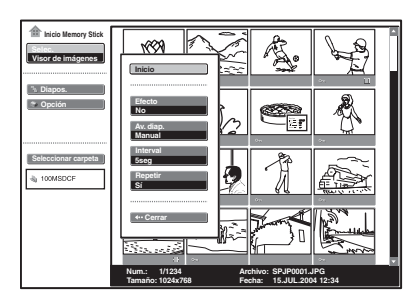

- **3** Pulse la tecla ENTER.
- **4** Seleccione "Inicio" y, a continuación, pulse la tecla ENTER.

### Para ejecutar la presentación de diapositivas

Pulse las teclas siguientes:

➡ : para visualizar la diapositiva subsiguiente

: para visualizar la diapositiva anterior
 : para finalizar la presentación de diapositivas

Si se selecciona un archivo de película mediante la tecla ← o → aparecerá en la pantalla el Reproductor de películas. Utilice el Reproductor de películas de la siguiente manera:

### [Reproductor de películas]

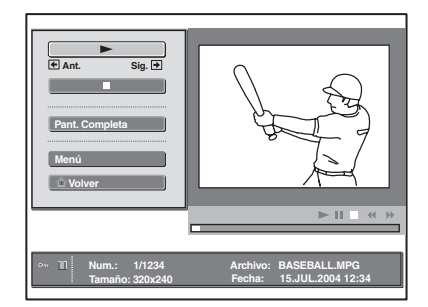

(reproducir/pausa) : para reproducir. Durante la reproducción, la presentación del botón cambia a II (pausa).

 (detener) : para detener la reproducción
 Pant. Completa: para reproducir en el modo de pantalla completa
 Menú: para ver la pantalla de índice

### [Visualización guiada]

- → Sig: para mostrar la diapositiva siguiente en el modo de pausa de película. Durante la reproducción, la presentación de la guía cambia a → AR (avance rápido).

### Para reproducir una película

Pulse ►.

### Para reproducir en el modo de pantalla completa

Seleccione "Pant. Completa" y, a continuación, pulse la tecla ENTER. La imagen se agrandará para llenar toda la pantalla y se iniciará la reproducción. Cuando se pulsa la tecla  $\uparrow, \downarrow, \leftarrow, \rightarrow$  o ENTER durante la reproducción, el Reproductor de películas aparece de nuevo en la pantalla.

### Nota

Si el tamaño de la imagen es pequeño, no se amplía a pantalla completa si se selecciona "Pant. Completa".

#### Para volver a Inicio Memory Stick sin ejecutar la reproducción de la película

Seleccione "Volver".

### Ejecución inmediata de la presentación de diapositivas

Dado que los ajustes se memorizan aunque se cambie la entrada después de realizar las configuraciones de los pasos **1** a **3** de "Reproducción de un archivo de película", pulse la tecla  $\bigoplus$  del mando a distancia en el momento de iniciar la presentación. La entrada cambia a "Memory Stick". Pulse de nuevo la tecla  $\bigoplus$  y la presentación se iniciará de forma inmediata. Para finalizar la presentación de diapositivas, pulse la tecla  $\bigoplus$  de diapositivas.

#### Para iniciar la reproducción en modo de pantalla completa cuando se visualizan miniaturas

- Seleccione un archivo de película y, a continuación, pulse la tecla ENTER. Aparecerá la pantalla de índice (consulte página 22).
- 2 Seleccione "Repr. de películas" y, a continuación, pulse la tecla ENTER. Aparecerá Reprodutor de películas.
- Seleccione "Pant. Completa" y, a continuación, pulse la tecla ENTER. La reproducción se inicia automáticamente.

### Para utilizar el archivo de película

Seleccione "Menú" en el Reprodutor de películas y, a continuación, pulse la tecla ENTER.

Aparecerá la pantalla de índice. En la pantalla de índice puede mostrar u ocultar la información del archivo de película, conmutar el sonido, proteger archivos de información importante o eliminar los archivos de película que necesite.

Para obtener información detallada sobre las operaciones de la pantalla de índice, consulte "Funcionamiento de un archivo de imagen" en la página 21.

### Funcionamiento de un archivo de imagen

Para utilizar un archivo de imagen, visualice la pantalla de índice (consulte página 22 y página 23).

### Si se visualiza el Visor pres.

Para visualizar la pantalla de índice, seleccione el contenido en el modo de presentación normal o en el de miniaturas y, a continuación, pulse la tecla ENTER. Mediante el menú de la pantalla de índice, puede ejecutar la presentación de diapositivas o ampliar un archivo de imagen a pantalla completa. Pulse la tecla ENTER mientras se muestra una imagen a pantalla completa para mostrar u ocultar la información del archivo de imagen.

### Si se visualiza el Visor de imágenes

Las operaciones disponibles dependen del tipo de archivo de imagen que se selecciona (imagen fija/película).

#### Si se selecciona "Miniatura" para "Present. Índice"

Para mostrar la pantalla de índice, seleccione una miniatura y pulse la tecla ENTER. El menú de la pantalla de índice permite realizar las operaciones siguientes: mostrar un archivo de imagen a pantalla completa, ejecutar una presentación de diapositivas, proteger un archivo de imagen importante, girar un archivo de imagen (sólo imagen fija), registrar el archivo de imagen de inicio (sólo imagen fija) y eliminar un archivo de imagen.

# Cuando se selecciona un archivo de imagen en modo de pantalla completa

Para mostrar la pantalla de índice, pulse la tecla ENTER mientras se muestra la imagen a pantalla completa.

El menú de la pantalla de índice permite realizar las operaciones siguientes: mostrar u ocultar la información del archivo de imagen, proteger un archivo de imagen importante, girar un archivo de imagen, registrar el archivo de imagen de inicio y eliminar un archivo de imagen.

### Cuando se selecciona un archivo de película (Repr. de películas)

Para visualizar la pantalla de índice, seleccione "Menú" en el Repr. de películas. El menú de la pantalla de índice permite realizar las operaciones siguientes: mostrar u ocultar la información del archivo de película, conmutar el sonido, proteger un archivo de imagen importante y eliminar un archivo de película.

Para obtener información detallada sobre el uso de la pantalla de índice, consulte la página correspondiente.

### Notas

En los casos siguientes, no podrá conmutar el sonido de un archivo de película:

- Cuando la frecuencia de muestreo del audio es incompatible.
- Cuando el modo de grabación del audio es monoaural.
- Cuando el modo de grabación del audio es incompatible.

### Pantalla de índice de un archivo de imagen fija

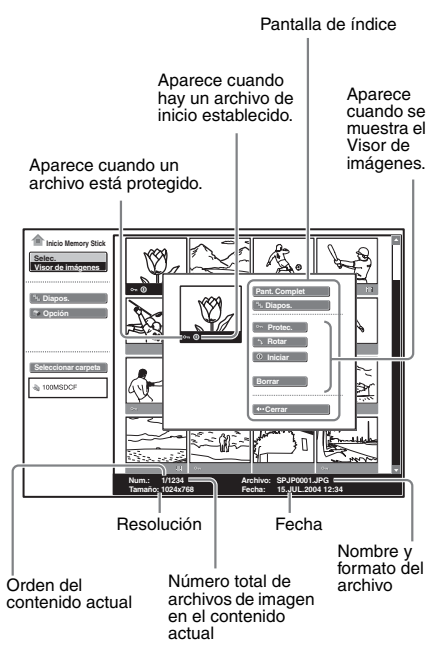

Para seleccionar un archivo de imagen en el modo de pantalla de miniaturas, pulse la tecla  $\uparrow$ ,  $\downarrow$ ,  $\leftarrow$  o  $\rightarrow$ .

Si desea mostrar otros archivos de imagen cuando hay más de 16 archivos de imagen en el contenido actual, seleccione un archivo de imagen de la fila inferior y pulse  $\clubsuit$ , o bien seleccione un archivo de la columna de la derecha, pulse la tecla  $\Longrightarrow$  para seleccionar el control deslizante y, a continuación, pulse la tecla  $\clubsuit$ .

Para iniciar la presentación de diapositivas, pulse la tecla en la pantalla de índice. Se iniciará la presentación de diapositivas a partir del archivo de imagen seleccionado.

#### Pantalla de índice de un archivo de película

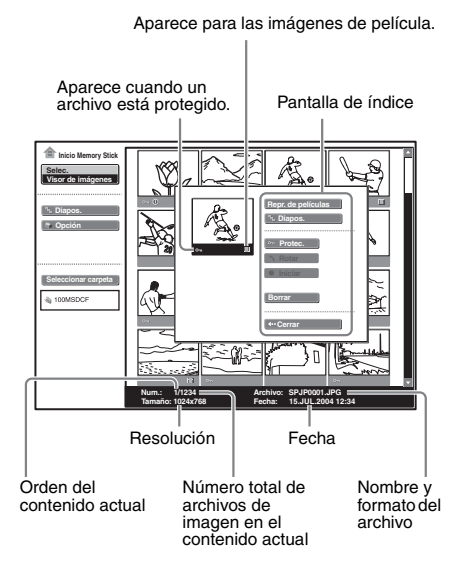

# Pantalla de índice de un archivo de imagen fija en modo de pantalla completa

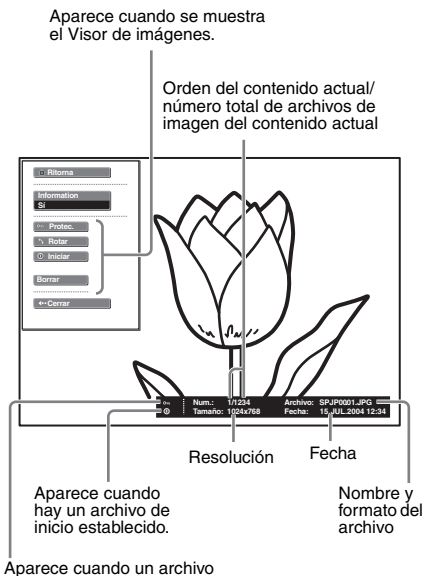

Aparece cuando un archivo está protegido.

Si desea mostrar otro archivo de imagen cuando el contenido actual contenga múltiples archivos de imagen, pulse la tecla →

Para volver a Inicio Memory Stick, pulse la tecla 👚 en la pantalla completa de índice.

### Reproductor de películas

Icono Película

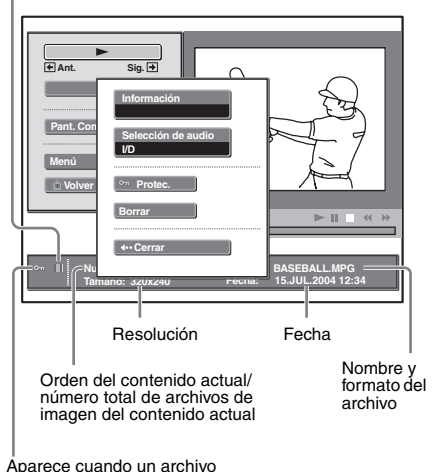

Aparece cuando un archivo está protegido.

### Protección de un archivo importante

Una vez seleccionado el archivo que desea proteger, ajuste "Protec." en "Sí" o "Todo sí". Cuando un archivo está protegido, se muestra la marca de protección.

### Giro de un archivo de imagen

Tras seleccionar el archivo que desee girar, ajuste "Rotar". La imagen gira 90° cada vez que se pulsa la tecla ENTER.

#### Nota

Un archivo protegido no se puede girar.

### Registro de un archivo como imagen de inicio

Puede registrar un archivo de imagen del "Memory Stick" como archivo de imagen de inicio, que se muestra al encender la alimentación.

Ajuste "Iniciar" en "Intro". Cuando el archivo está registrado, se muestra la marca de inicio.

Cuando desee utilizar el archivo de imagen registrado como archivo de inicio, establezca la opción "Iniciar" de la pantalla de ajustes en "Personal" (consulte página 28).

### Para cancelar el registro de la imagen de inicio

- Seleccione "Iniciar" y pulse la tecla ENTER para seleccionar una miniatura y mostrar el menú de ajustes de imagen.
- 2 Pulse la tecla ↓ o ↑ para seleccionar "Cancelar" y pulse la tecla ENTER.

#### Nota

Dado que el ajuste de "Personal" se memoriza en el "Memory Stick", cuando desee utilizar el archivo de imagen registrado como archivo de inicio, inserte el "Memory Stick" en el proyector antes de encenderlo.

### Eliminación de un archivo de imagen

Puede eliminar el archivo de imagen seleccionado o todos los archivos de imagen del contenido seleccionado.

**1** Seleccione "Borrar" y, a continuación, pulse la tecla ENTER.

Seleccione un elemento. Cuando se muestre "Eliminado archivo seleccionado. ¿Aceptar?" o "Eliminados todos los archivos. ¿Aceptar?", seleccione "Sí" y, a continuación, pulse la tecla ENTER. Todo Im.: para eliminar todos los archivos de imagen del contenido seleccionado Sel. Img.: para eliminar el archivo de imagen seleccionado Cerrar: cuando no desee eliminar el archivo

### Nota

Un archivo protegido no se puede eliminar.

### Visualización/ocultación de la información de archivo de imagen

Seleccione un archivo de imagen, seleccione "Información" en "Menú" en la pantalla de índice de imagen fija a pantalla completa o en el Reproductor de películas y, a continuación, pulse la tecla ENTER. Si desea visualizar la información del archivo de imagen, seleccione "Sí". La información aparecerá en la parte inferior de la pantalla. Si no desea mostrar la información, seleccione "No".

Si se visualiza el Visor de presentaciones, aparecerán el número y el tamaño (resolución) del archivo de imagen. Si se visualiza el Visor de imágenes, aparecerán el número, tamaño (resolución), formato de archivo y fecha de grabación del archivo de imagen.

#### Nota

Para un archivo de imagen procesado en un ordenador, es posible que se muestre la fecha de actualización en lugar de la fecha de grabación.

### Conmutación del sonido de un archivo de película

- **1** Seleccione un archivo de película y, a continuación, pulse la tecla ENTER.
- **2** Seleccione "Repr. de películas" y, a continuación, pulse la tecla ENTER.
- **3** Seleccione "Menú" y, a continuación, pulse la tecla ENTER.
- Seleccione "Selección de audio" y, a continuación, pulse la tecla ENTER.
   I/D : para oír los sonidos izquierdo y derecho

I : para oír el sonido izquierdo D : para oír el sonido derecho

#### Notas

En los casos siguientes, no podrá conmutar el sonido de un archivo de película:

- Cuando la frecuencia de muestreo del audio es incompatible.
- Cuando el modo de grabación del audio es monoaural.
- Cuando el modo de grabación del audio es incompatible.

### Organización de los archivos de imagen

Puede ordenar los archivos de imagen de una carpeta por su nombre o por fecha de actualización, en orden ascendente o descendente.

- Seleccione "Opción" en Inicio Memory Stick y, a continuación, pulse la tecla ENTER.
- 2 Seleccione "Archivo" y, a continuación, pulse la tecla → o ENTER.
- **3** Seleccione "Ordenar" y, a continuación, pulse la tecla ENTER.

**4** Seleccione el elemento que desee ajustar y pulse la tecla ENTER.

#### Notas

- Para un archivo de imagen procesado en un ordenador, es posible que la fecha que se muestra sea diferente de la fecha de actualización.
- Cuando "Modo cámera digi." está establecido en "Sí", no es posible ordenar los archivos de imagen. Puede obtener información detallada sobre "Visualización sólo de los archivos de imagen grabados con una cámara digital" en la página 26.

### Visualización sólo de los archivos de imagen fija o sólo de los archivos de película

Es posible filtrar todos los archivos de imagen de una carpeta para mostrar sólo los archivos de imagen fija o sólo los archivos de película.

- 1 Seleccione "Opción" en Inicio Memory Stick y, a continuación, pulse la tecla ENTER.
- 2 Seleccione "Archivo" y, a continuación, pulse la tecla → o ENTER.
- **3** Seleccione "Filtrar" y, a continuación, pulse la tecla ENTER.
- Seleccione el elemento que desee ajustar y pulse la tecla ENTER.
   Imagen estática: para mostrar sólo imágenes fijas
   Película: para mostrar sólo archivos de película
   No: para mostrar todos los archivos, sin filtrado

### Nota

Cuando se establece el filtro, en la esquina inferior derecha de Inicio Memory Stick se muestra el nombre del filtro actual (Imagen estática o Película).

### Visualización sólo de los archivos de imagen grabados con una cámara digital

La unidad puede utilizarse para seleccionar y visualizar archivos de imagen JPEG y MPEG1 grabados con una cámara digital (compatible con DCF) pero únicamente de entre los archivos de imagen almacenados en un "Memory Stick".

- **1** Seleccione "Seleccionar carpeta" en Inicio Memory Stick y, a continuación, pulse la tecla ENTER.
- **2** Seleccione "Modo cámera digi." y, a continuación, pulse la tecla ENTER.

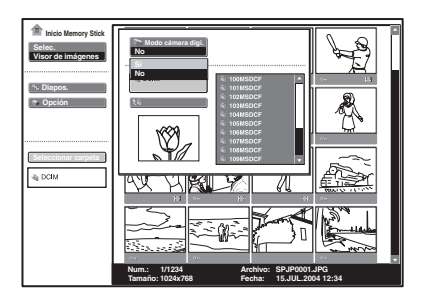

**3** Seleccione "Sí" y, a continuación, pulse la tecla ENTER.

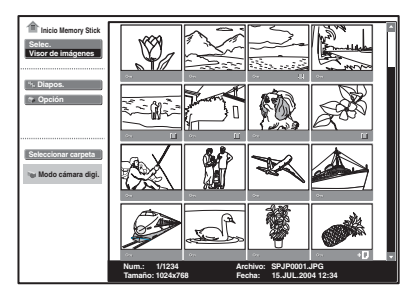

+ (Marca de archivo relacionado): aparece si en el "Memory Stick" hay almacenado otro archivo con los mismos cuatro últimos caracteres en el nombre de archivo.

- Esta opción no funciona si en un "Memory Stick" se almacenan más de 4.000 archivos de imagen grabados por una cámara digital.
- Para los archivos de imagen grabados con la función Voice Memo de una cámara digital Sony, sólo se muestra el archivo de imagen fija.
- Si elimina un archivo de imagen con la marca de archivo relacionado (+ ), su archivo de imagen relacionado se eliminará también.

### Inicio automático de una presentación — Ejecución automática

Cuando se inserta en la ranura Memory Stick un "Memory Stick" con el archivo de imagen para el que se ha establecido la función de ejecución automática mediante Projector Station for Presentation o "Configuración de la función de ejecución automática" en la página 15, la entrada cambia automáticamente a "Memory Stick" y se inicia la presentación de diapositivas.

### Para establecer la función de ejecución automática

- 1 Seleccione "Opción" en Inicio Memory Stick y, a continuación, pulse la tecla ENTER.
- 2 Seleccione "Ajuste" y, a continuación, pulse la tecla ENTER.
- **3** Seleccione "Eje. Auto" y, a continuación, pulse la tecla ENTER.

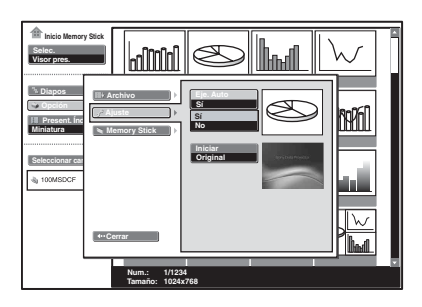

**4** Seleccione "Sí" y, a continuación, pulse la tecla ENTER.

#### Cuando no desee utilizar la función de ejecución automática

Ajuste "Eje. Auto" en "No".

- Si no se ha establecido la función de ejecución automática para "Sí" mediante Projector Station for Presentation o "Configuración de la función de ejecución automática" en la página 15, no es posible utilizar la función de ejecución automática para iniciar la presentación de diapositivas, aunque se haya establecido "Eje. Auto" en "Sí" en Inicio Memory Stick.
- Cuando desee utiliza la función de ejecución automática para un archivo de imagen en formato JPEG, cree el material de presentación con Projector Station for Presentation y ajuste la función de ejecución automática en "Sí".

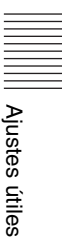

### Proyección de un archivo seleccionado con la alimentación activada — Inicio

Al activar la alimentación, el archivo de imagen seleccionado se proyecta durante 30 segundos aproximadamente.

Cuando desee utilizar el archivo de imagen registrado como archivo de inicio, debe registrar un archivo de imagen como archivo de inicio en la pantalla de índice (consulte página 24).

Si se registra un archivo de imagen cuya resolución sea superior a XGA (1024×768), es posible que el archivo de inicio no se muestre correctamente.

- 1 Seleccione "Opción" en Inicio Memory Stick y, a continuación, pulse la tecla ENTER.
- 2 Seleccione "Ajuste" y, a continuación, pulse la tecla → o ENTER.
- **3** Seleccione "Iniciar" y, a continuación, pulse la tecla ENTER.

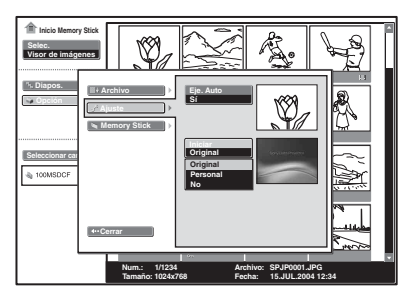

Seleccione el elemento y, a continuación, pulse la tecla ENTER.
 Original : para seleccionar el archivo de imagen original guardado en el proyector. La imagen original no se puede modificar.
 Personal : para seleccionar el archivo de imagen registrado en la pantalla de

imagen registrado en la pantalla de índice guardada en "Memory Stick" **No** : si no desea configurar el inicio

- Si desea utilizar el archivo registrado con la configuración personalizada, inserte en el proyector el "Memory Stick" donde se ha guardado el archivo registrado y, a continuación, encienda la alimentación.
- Puede registrar un archivo de inicio por cada "Memory Stick".

### Visualización de la información del "Memory Stick"

Es posible visualizar el tipo y la capacidad utilizada y restante del "Memory Stick" que se está utilizando. La capacidad restante del "Memory Stick" se muestra también en la esquina inferior derecha de Inicio Memory Stick.

- Seleccione "Opción" en Inicio Memory Stick y, a continuación, pulse la tecla ENTER.
- 2 Seleccione "Memory Stick". Aparecerá la información del "Memory Stick" que se está utilizando.

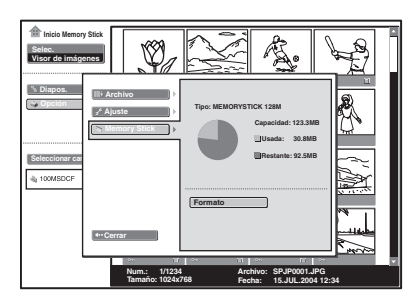

Para volver a Inicio Memory Stick Seleccione "Cerrar".

### Formatear un "Memory Stick"

Cuando no pueda utilizar un "Memory Stick", formatéelo con el proyector. Al formatear el "Memory Stick", los datos se borran.

- 1 Seleccione "Opción" en Inicio Memory Stick y, a continuación, pulse la tecla ENTER.
- 2 Seleccione "Memory Stick" y, a continuación, pulse la tecla → o ENTER.
- **3** Pulse se nuevo la tecla ENTER.

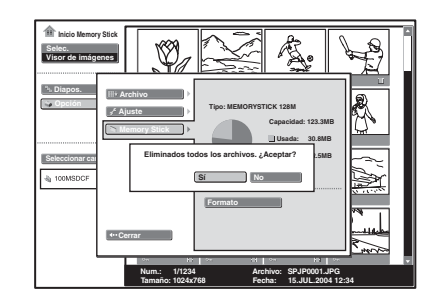

4 Cuando se muestre "Eliminados todos los archivos. ¿Aceptar?", seleccione "Sí" y, a continuación, pulse la tecla ENTER.

Se iniciará el formateo.

#### Cuando desee volver a la página Inicio Memory Stick antes de formatear el "Memory Stick"

Seleccione "Cerrar".

- Cuando se formatea un "Memory Stick", también se borran los archivos de imagen protegidos.
- Cuando se formatea un "Memory Stick" con la pestaña de protección contra escritura establecida en LOCK, aparece el mensaje ""Memory Stick" bloqueado".
- Cuando se formatea un "Memory Stick", no es posible realizar operaciones de teclado en Inicio Memory Stick.

### Solución de problemas

Si tiene cualquier problema con la página Inicio Memory Stick, realice las siguientes comprobaciones. Si el problema persiste, póngase en contacto con el distribuidor de Sony más próximo.

| Problema                                                                                                    | Causa y solución                                                                                                    |
|----------------------------------------------------------------------------------------------------|----------------------------------------------------------------------------------------------------|
| No puedo insertar el<br>"Memory Stick" en la<br>unidad.                                                                                         | <ul> <li>El "Memory Stick" no está orientado en el sentido correcto.</li> <li>Inserte el "Memory Stick" con la marca de flecha orientada<br/>hacia la ranura para Memory Stick del proyector.</li> </ul>                                                                                                    |
| No puedo guardar un archivo.                                                                                                    | <ul> <li>El "Memory Stick" está lleno.</li> <li>→ Elimine los archivos que no desee del "Memory Stick".</li> <li>La lengüeta de protección contra escritura del "Memory Stick" se ha ajustado en LOCK.</li> <li>→ Cancele el bloqueo.</li> </ul>                                                                                  |
| No puedo eliminar un<br>archivo.                                                                                                    | <ul> <li>La lengüeta de protección contra escritura del "Memory Stick" se ha ajustado en LOCK.</li> <li>→ Cancele el bloqueo.</li> <li>El archivo está protegido.</li> <li>→ Libere la protección en la pantalla de índice.</li> </ul>                                                                                            |
| No puedo eliminar todo el<br>material.                                                                                                    | <ul> <li>La lengüeta de protección contra escritura del "Memory Stick" se ha ajustado en LOCK.</li> <li>→ Cancele el bloqueo.</li> <li>El archivo está protegido.</li> <li>→ Libere la protección en la pantalla de índice.</li> </ul>                                                                                            |
| No puedo formatear el<br>"Memory Stick".                                                                                                    | <ul> <li>La lengüeta de protección contra escritura del "Memory Stick" se ha ajustado en LOCK.</li> <li>→ Cancele el bloqueo.</li> <li>El "Memory Stick" está dañado.</li> <li>→ Utilice otro "Memory Stick".</li> </ul>                                                                                                    |
| No puedo acceder desde<br>Projector Station for<br>Presentation al "Memory<br>Stick" insertado en la<br>ranura Memory Stick del<br>proyector.   | <ul> <li>Desde Projector Station for Presentation no es posible el acceso al<br/>"Memory Stick" insertado en la ranura Memory Stick del<br/>proyector.</li> <li>→ Acceda al "Memory Stick" utilizando una ranura Memory Stick<br/>del ordenador, un dispositivo USB externo o un adaptador para<br/>el "Memory Stick".</li> </ul> |
| No es posible mostrar los<br>archivos de imagen fija con<br>formato JPEG que se<br>encuentran almacenados en<br>un "Memory Stick".              | <ul> <li>Hay un "Filtrar" establecido en el menú "Opción".</li> <li>→ Ajuste "Filtrar" en "Imagen estática" o "No".</li> </ul>                                                                                                    |
| No es posible mostrar los<br>archivos de imágenes de<br>película con formato<br>MPEG1 que se encuentran<br>almacenados en un<br>"Memory Stick". | <ul> <li>Hay un "Filtrar" establecido en el menú "Opción".</li> <li>→ Ajuste "Filtrar" en "Película" o "No".</li> </ul>                                                                                                    |
| La imagen no se proyecta y aparece ? o $\Box_{i2i}$ .                                                                                           | <ul> <li>El archivo no es compatible con DCF.</li> <li>→ Cree el material de utilizando Projector Station for Presentation.</li> </ul>                                                                                                    |

| Problema                                                                                                    | Causa y solución                                                                                                    |
|----------------------------------------------------------------------------------------------------|----------------------------------------------------------------------------------------------------|
| Las películas saltan o vacilan durante la reproducción.                                                                                           | <ul> <li>No se trata de una avería de la unidad.</li> <li>→ Para ver los formatos de archivo de película que puede utilizar, consulte página 19.</li> </ul>                                                                                     |
| Aparecen bandas negras en<br>la parte superior e inferior<br>de la pantalla durante la<br>reproducción de una<br>película a pantalla<br>completa. | <ul> <li>La configuración de la opción "Modo amplio" del menú AJUSTE<br/>DE ENTRADA del proyector puede ajustarse en "Sí".</li> <li>→ Para configurar "Modo amplio", consulte las Instrucciones de<br/>funcionamiento del proyector.</li> </ul> |

### Indicaciones en pantalla

Cuando se muestre lo siguiente en la pantalla, cree de nuevo el material de la presentación con Projector Station for Presentation.

| ? | El archivo de imagen está en un formato JPEG o MPEG inaceptable. |
|---|------------------------------------------------------------------|
|   | Hay una miniatura que no es compatible con DCF.                  |
|   | No hay ningún archivo de imagen seleccionado.                    |
|   | Hay un archivo de imagen, pero la miniatura está dañada.         |
|   | El archivo de imagen está dañado.                                |

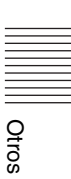

### Mensajes de precaución al usar un "Memory Stick"

Utilice la lista siguiente para comprobar el significado de los mensajes.

| Mensaje                                                                                 | Solución                                                                                                    |
|-----------------------------------------------------------------------------------------|----------------------------------------------------------------------------------------------------|
| Ningún "Memory Stick"                                                                   | → Inserte correctamente un "Memory Stick" en la ranura Memory<br>Stick.                                                                                                    |
| No se puede mostrar<br>ningún archivo.                                                  | <ul> <li>→ El "Memory Stick" no contiene archivos de presentación.</li> <li>→ Está seleccionado el modo de cámara digital, aunque no contiene ningún archivo de imagen compatible con DCF.</li> </ul>                                                                                         |
| En esta carpeta no hay<br>ningún archivo que se<br>pueda mostrar.                       | → La carpeta actualmente seleccionada no contiene archivos de imagen.                                                                                                    |
| En esta carpeta no hay<br>ningún archivo de película<br>que se pueda mostrar.           | → La carpeta actualmente seleccionada no contiene archivos de<br>imagen de película, aunque "Filtrar" está establecido en<br>"Película" en el menú "Opción".                                                                                                    |
| En esta carpeta no hay<br>ningún archivo de imagen<br>estática que se pueda<br>mostrar. | → La carpeta actualmente seleccionada no contiene archivos de<br>imagen fija, aunque "Filtrar" está establecido en "Imagen<br>estática" en el menú "Opción".                                                                                                    |
| Imposible reproducir                                                                    | → Se ha pulsado la tecla  y no hay ningún archivo de imagen<br>de película en la carpeta seleccionada. La presentación de<br>diapositivas no se inicia.                                                                                                    |
| Imposible reproducir                                                                    | → Los archivos de imagen de película están dañados.                                                                                                    |
| "Memory Stick"<br>bloqueado                                                             | → El conmutador de protección frente a borrado del "Memory<br>Stick" está establecido en LOCK. Libere el bloqueo.                                                                                                    |
| Error "Memory Stick"                                                                    | <ul> <li>→ El "Memory Stick" está dañado.</li> <li>→ Limpie el terminal del "Memory Stick".</li> <li>→ La selección del conmutador de selección de memoria de un<br/>"Memory Stick" con función de selección de memoria es<br/>incorrecta.</li> </ul>                                         |
| Error tipo "Memory Stick"                                                               | → Se ha insertado un "Memory Stick" que no es compatible o no<br>puede utilizarse con el proyector.                                                                                                    |
| Error formato                                                                           | → El "Memory Stick" no se ha formateado correctamente.<br>Formatéelo en este proyector correctamente. El formateo no fue<br>correcto.                                                                                                    |
| Error archivo                                                                           | <ul> <li>→ El nombre de la carpeta seleccionada no es correcto.</li> <li>→ Vuelva a escribir el nombre con menos de 66 caracteres, incluido "/", mostrando el menú Seleccionar carpeta.</li> </ul>                                                                                            |
| Memoria de sólo lectura                                                                 | → Se ha insertado un "Memory Stick" de sólo lectura que contiene<br>archivos de imagen. No es posible grabar ni eliminar datos en un<br>"Memory Stick" de sólo lectura.                                                                                                    |
| Acceso denegado                                                                         | → Se ha insertado un "Memory Stick" sometido a Control de acceso<br>en otra unidad. No es posible leer ni escribir datos en este<br>proyector. Para leer o escribir datos en un "Memory Stick"<br>sometido a Control de acceso, desbloquee el "Memory Stick" con<br>la unidad que lo bloqueó. |